## Hướng dẫn đổi mật khẩu Wifi modem AC1000F

Thao tác đổi mật khẩu wifi dễ dàng và đơn giản hơn khi sử dụng ứng dụng Hi FPT. Chi tiết

## 1. Đăng nhập vào modem:

Mở trình duyệt web (Chrome, Firefox, ...), nhập địa chỉ mặc định của modem: http://192.168.1.1

Account măc đinh: xem dưới đáy modem hoặc gọi lên tổng đài FPT Telecom.

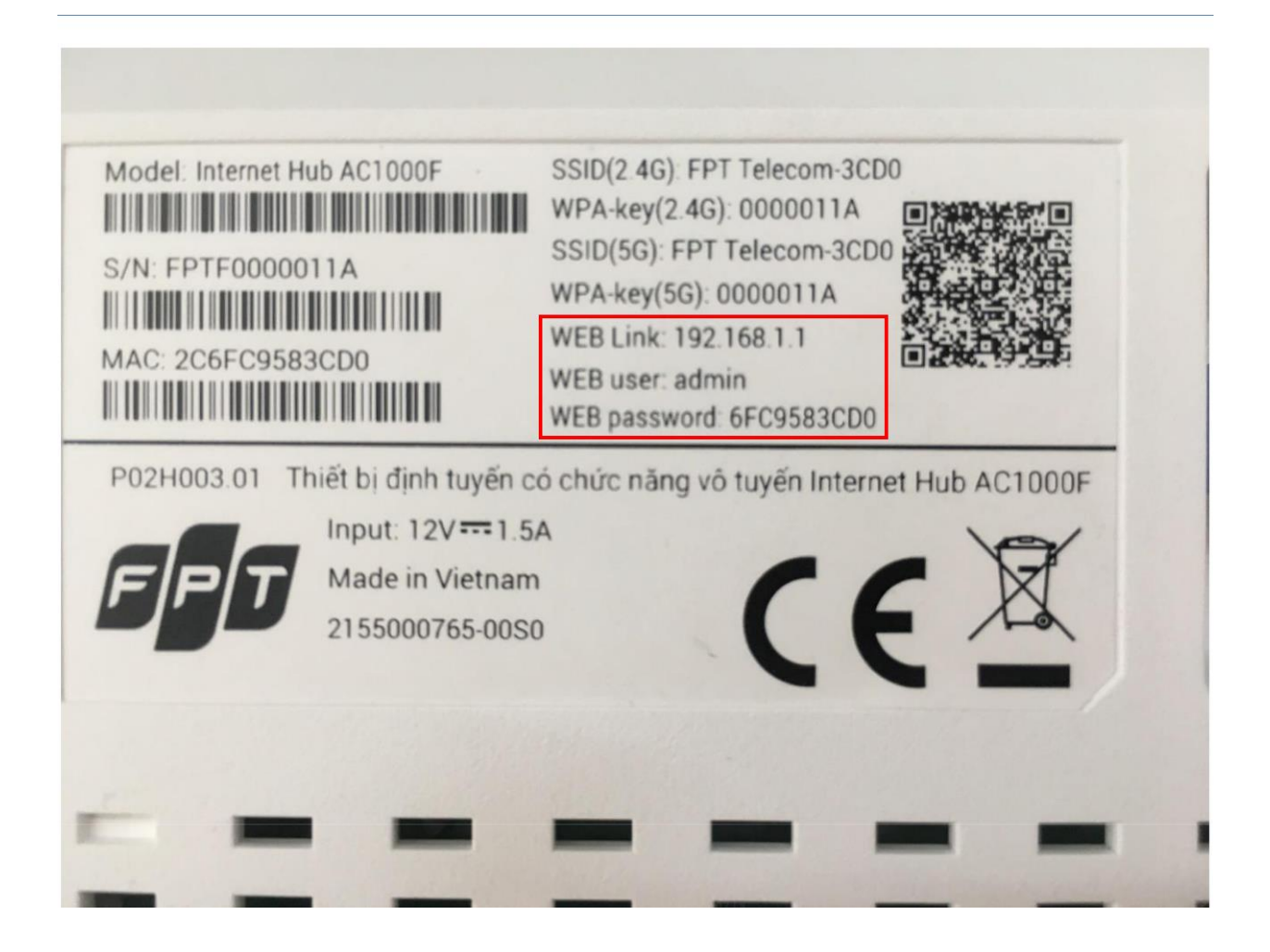

## 2. Đổi mật khẩu Wifi.

Lựa chọn Network → Wireless 2.4G như hình.

- Đổi tên Wifi ở ô SSID Name
- Đặt mật khẩu Wifi ở ô Security Passphrase (độ dài mật khẩu wifi từ 8~63 ký tự)
- Khuyến cáo đặt tên, kiểu xác thực, kiểu mã hoá, mật khẩu ở cả 2 băng tầng 2.4GHz và 5GHz trùng nhau để kích hoạt tính năng Bandsteering
  Sau đó chọn Save để lưu cài đặt.
- Thao tác tương tự đối với Wireless 5G

Lưu ý: Sau khi đổi mật khẩu wifi cần xóa/ remove kết nối wifi cũ trên điện thoại/ laptop, máy tính bảng, rồi kết nối lại với tên wifi, mật khẩu wifi mới.

| SSID index                                                                                                    | 1 🔻                                                                                                    | Câu bìob mặt địab                                                                                                    |                           |
|----------------------------------------------------------------------------------------------------|----------------------------------------------------------------------------------------------------|----------------------------------------------------------------------------------------------------|---------------------------|
| PerSSID Switch                                                                                                    | Enable O Disable                                                                                                    | Car mannage chan                                                                                                    |                           |
| SSID Name                                                                                                    | FPT Telecom-3CD0                                                                                                    | Đặt tên mạng WIFI                                                                                                    |                           |
| SSID Broadcast State                                                                                                    | Enable                                                                                                    | Tính năng hiến thị SSID Broadcast<br>Enable là để bật tính năng<br>Disable là để tắt tính năng                                                                                                    |                           |
| Select Security Type                                                                                                    |                                                                                                    |                                                                                                    |                           |
| Authentication Type                                                                                                    | WPA-PSK/WPA2-PSK *                                                                                                    |                                                                                                    |                           |
| Select Encryption Type                                                                                                    |                                                                                                    | cau ninn mặt dinn                                                                                                    |                           |
| Encryption Type                                                                                                    | TKIP/AES *                                                                                                    |                                                                                                    |                           |
| Enter security passphrase                                                                                                    |                                                                                                    |                                                                                                    |                           |
| Security Passphrase                                                                                                    | 12345678                                                                                                    |                                                                                                    |                           |
|                                                                                                    |                                                                                                    | NAME OF A DESCRIPTION OF A DESCRIPTION O | Nuclearly concerns on the |
|                                                                                                    | (8~63 characters or 64 Hex                                                                                                    | string)                                                                                                    | Nhập password cho         |
| (Attention: if SSID1 Name, Authe<br>5G Wireless are all the same, Ba                                                                                                    | (8~63 characters or 64 Hex<br>ntication Type, Encryption Type and Su<br>ndsteering function will work. Otherwis                                                                                         | string)<br>ecurity Passphrase of 2.4G Wireless and<br>e, Bandsteering will be disable.)                                                                                                    | Nhập password cho         |
| (Attention: if SSID1 Name, Authe<br>5G Wireless are all the same, Ba<br>WPS Settings                                                                                                    | (8~63 characters or 64 Hex<br>ntication Type, Encryption Type and Se<br>ndsteering function will work. Otherwis                                                                                         | string)<br>ecurity Passphrase of 2.4G Wireless and<br>e, Bandsteering will be disable.)                                                                                                    | Nhập password cho         |
| (Attention: if SSID1 Name, Authe<br>5G Wireless are all the same, Ba<br>WPS Settings<br>Use WPS                                                                                                    | (8~63 characters or 64 Hex<br>ntication Type, Encryption Type and Se<br>ndsteering function will work. Otherwis                                                                                         | string)<br>ecurity Passphrase of 2.4G Wireless and<br>e, Bandsteering will be disable.)                                                                                                    | Nhập password cho         |
| (Attention: if SSID1 Name, Authe<br>5G Wireless are all the same, Ba<br>WPS Settings<br>Use WPS<br>WPS State                                                                                                    | (8~63 characters or 64 Hex<br>ntication Type, Encryption Type and Se<br>indisteering function will work. Otherwis<br>© Enable © Disable<br>Configured                                                   | string)<br>ecurity Passphrase of 2.4G Wireless and<br>e, Bandsteering will be disable.)                                                                                                    | Nhập password cho         |
| (Attention: if SSID1 Name, Authe<br>5G Wireless are all the same, Ba<br>WPS Settings<br>Use WPS<br>WPS State<br>WPS Progress                                                                                       | (8~63 characters or 64 Hex<br>ntication Type, Encryption Type and Se<br>indsteering function will work. Otherwis<br>© Enable © Disable<br>Configured<br>Idle                                            | string)<br>ecurity Passphrase of 2.4G Wireless and<br>e, Bandsteering will be disable.)                                                                                                    | Nhập password cho         |
| (Attention: if SSID1 Name, Authe<br>5G Wireless are all the same, Ba<br>WPS Settings<br>Use WPS<br>WPS State<br>WPS Progress<br>WPS Mode                                                                           | (8~63 characters or 64 Hex<br>ntication Type, Encryption Type and Se<br>ndsteering function will work. Otherwis<br>© Enable © Disable<br>Configured<br>Idle<br>PBC ▼                                    | string)<br>ecurity Passphrase of 2.4G Wireless and<br>e, Bandsteering will be disable.)<br>Cấu hình mặt định                                                                                                    | Nhập password cho         |
| (Attention: if SSID1 Name, Authe<br>5G Wireless are all the same, Ba<br>WPS Settings<br>Use WPS<br>WPS State<br>WPS Progress<br>WPS Mode<br>Click "Start WPS" to start w                                           | (8~63 characters or 64 Hex<br>ntication Type, Encryption Type and Se<br>ndsteering function will work. Otherwis<br>© Enable © Disable<br>Configured<br>Idle<br>PBC •<br>wps or click "Stop WPS" to stop | string)<br>ecurity Passphrase of 2.4G Wireless and<br>e, Bandsteering will be disable.)<br>Cău hinh mặt định                                                                                                    | Nhập password cho         |
| (Attention: if SSID1 Name, Authe<br>5G Wireless are all the same, Ba<br>WPS Settings<br>Use WPS<br>WPS State<br>WPS Progress<br>WPS Mode<br>Click "Start WPS" to start w<br>Start WPS                              | (8~63 characters or 64 Hex<br>ntication Type, Encryption Type and Se<br>ndsteering function will work. Otherwis<br>© Enable © Disable<br>Configured<br>Idle<br>PBC ▼<br>wps or click "Stop WPS" to stop | string)<br>ecurity Passphrase of 2.4G Wireless and<br>e, Bandsteering will be disable.)<br>Cấu hình mặt định                                                                                                    | Nhập password cho         |
| (Attention: if SSID1 Name, Authe<br>5G Wireless are all the same, Ba<br>WPS Settings<br>Use WPS<br>WPS State<br>WPS Progress<br>WPS Mode<br>Click "Start WPS" to start w<br>Start WPS                              | (8~63 characters or 64 Hex<br>ntication Type, Encryption Type and Sk<br>ndsteering function will work. Otherwis<br>© Enable © Disable<br>Configured<br>Idle<br>PBC ▼<br>wps or click "Stop WPS" to stop | string)<br>ecurity Passphrase of 2.4G Wireless and<br>e, Bandsteering will be disable.)<br>Cău hinh mặt định                                                                                                    | Nhập password cho         |
| (Attention: if SSID1 Name, Authe<br>5G Wireless are all the same, Ba<br>WPS Settings<br>Use WPS<br>WPS State<br>WPS Progress<br>WPS Mode<br>Click "Start WPS" to start w<br>Start WPS<br>Set MAC access control st | (8~63 characters or 64 Hex<br>ntication Type, Encryption Type and Se<br>ndsteering function will work. Otherwis<br>© Enable © Disable<br>Configured<br>Idle<br>PBC •<br>wps or click "Stop WPS" to stop | string)<br>ecurity Passphrase of 2.4G Wireless and<br>e, Bandsteering will be disable.)<br>Cấu hình mặt định                                                                                                    | Nhập password cho         |